## Accessing The Chronicle of Higher Education

Furman University has a site license for *The Chronicle of Higher Education*. Anyone with an active Furman email address can create an account and access all full text of the *Chronicle* from on- or off-campus. To create an account:

- 1) In your browser, go to www.chronicle.com
- 2) Click LOG IN (not SUBSCRIBE).

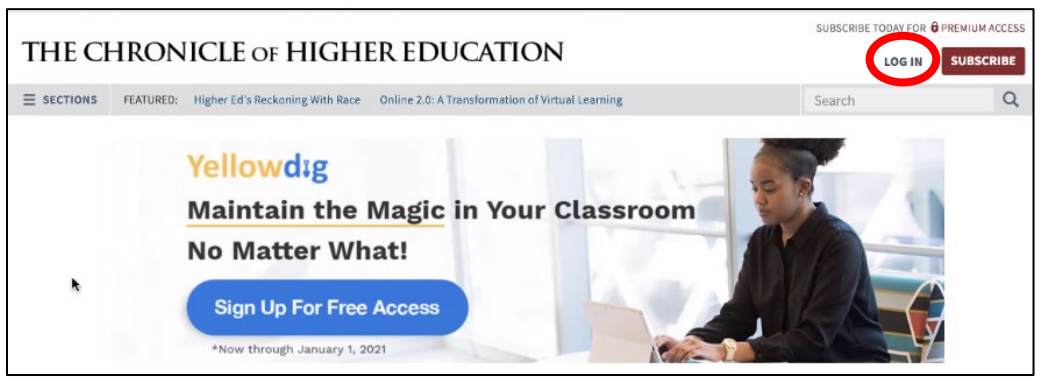

3) Below the "Log In" section of boxes, click CREATE AN ACCOUNT.

| THE CHRONICLE OF HIGHER EDUCATION |                                           |                              |                     | SUBSCRIBE TODAY FOR @ PREMIUM ACCESS                                                                                                    |                                                                  |   |  |
|-----------------------------------|-------------------------------------------|------------------------------|---------------------|----------------------------------------------------------------------------------------------------|------------------------------------------------------------------|---|--|
|                                   |                                           |                              |                     | LOG IN                                                                                                    | SUBSCRIBE                                                        |   |  |
| ≡ SECTIONS                        | FEATURED: Higher Ed's Reckoning With Race | Online 2.0: A Transformation | of Virtual Learning |                                                                                                    | Search                                                           | Q |  |
| L                                 | og In                                     |                              |                     |                                                                                                    |                                                                  |   |  |
|                                   | Email address:                            |                              | S                   | Subscribe Today<br>Get insight into critical issues and<br>the actionable analysis you need<br>with a subscription to The Chronicle<br>of Higher Education |                                                                  |   |  |
|                                   | Password:                                 |                              | G<br>tř<br>w<br>o   |                                                                                                    |                                                                  |   |  |
| C                                 | Forgot your password?                     |                              | Y                   | Your subscription includes:                                                                                                    |                                                                  |   |  |
|                                   | Z Keep me logged in                       |                              | •                   | <ul> <li>In-depth articles about current<br/>issues faced by universities</li> </ul>                                                                       |                                                                  |   |  |
|                                   |                                           |                              |                     | <ul> <li>Data and analysis on the latest<br/>higher education trends, statistics,<br/>and salaries</li> </ul>                                              |                                                                  |   |  |
|                                   | Create an Account                         | s such as                    |                     | <ul> <li>Special issues</li> <li>Report, Divers</li> <li>The Almanac of</li> </ul>                                                                         | such as The Trends<br>ity in Academe, and<br>of Higher Education |   |  |
|                                   | newsletter management, commentin          | g, and                       |                     | ✓ Chronicle Focus — comprehensive                                                                                                    |                                                                  |   |  |

4) Enter your information, using your FURMAN email address. It will not allow you to create a Furman subscription account with any non-Furman email address. Under INSTITUTION, select Furman University.

|        | First name: *                                                       | Last name: *          |                                                                                          | Subscribe Today                                                                                                  |
|--------|---------------------------------------------------------------------|-----------------------|------------------------------------------------------------------------------------------|----------------------------------------------------------------------------------------------------|
|        | Henry                                                               | Dambach               |                                                                                          | Subscribe rouay                                                                                                  |
| )<br>C | Email address: *                                                    |                       |                                                                                          | Get insignt into critical issues and<br>the actionable analysis you need<br>with a subscription to The Chronicle |
|        | henry.dambach@furman.edu<br>Role: *                                 |                       | of Higher Education                                                                      |                                                                                                    |
|        |                                                                     |                       |                                                                                          | Your subscription includes:                                                                                      |
|        | Other Role Not Listed                                               | Other Role Not Listed |                                                                                          | <ul> <li>in-depth articles about current<br/>issues faced by universities</li> </ul>                             |
|        | Institution: * Furman University Primary Area of Focus: * Other  \$ |                       |                                                                                          | <ul> <li>Data and analysis on the latest<br/>higher education trends, statistics,<br/>and salaries</li> </ul>    |
|        |                                                                     |                       |                                                                                          | <ul> <li>Special issues such as The Trends</li> </ul>                                                            |
|        |                                                                     |                       |                                                                                          | Report, Diversity in Academe, and<br>The Almanac of Higher Education                                             |
|        |                                                                     |                       | <ul> <li>Chronicle Focus — comprehensive<br/>collections of news, commentary,</li> </ul> |                                                                                                    |

## 5) If you wish to sign up for free newsletters, you may do so as you scroll down or at a later date.

| Sign up for The Chronicle's free e-newsletters.                                                                                                    | and advice on the topics that matter<br>on campuses today                                      |
|----------------------------------------------------------------------------------------------------|------------------------------------------------------------------------------------------------|
| <ul> <li>Academe Today - Out Jiagship daily newsletter. It's free to receive, and forture the located of journalism: breaking news, expert analysis, opinion, and advice. Delivered every weekday.</li> <li>Afternoon Update - Higher-education news moves fast. Our afternoon digest offers a quick look at the latest headlines and trending stories. Delivered every weekday.</li> </ul>                                                                                                    | <ul> <li>Daily Briefing - a subscriber-only<br/>newsletter</li> <li>Subscribe Today</li> </ul> |
| <ul> <li>The Quick Tip - We'll keep this short: Get fast advice to help you thrive —<br/>in your job and your academic life. Delivered on Tuesdays and Thursdays.</li> <li>Weekly Briefing - Once a week, Fernanda Zamudio-Suaréz will help you<br/>understand the biggest story in higher education. You'll get analysis and<br/>behind-the-scenes insights. Delivered on Fridays.</li> </ul>                                                                                                    |                                                                                                |
| <ul> <li>Breaking News - When the biggest news breaks, we'll be there. This alert is delivered occasionally, as the most significant news warrants.</li> <li>Chronicle Review - Tap into the provocative ideas that are driving the academic conversation. Sign up for this weekly newsletter from our meetings of ideas and are into the polymert of the Markov and Significant and Significant and S</li></ul> |                                                                                                |
| magazine of ideas and opimion. Delivered on Mondays. The Edge - Higher ed is changing. Goldie Blumenstyk, a senior writer and Chronicle veteran, connects you with the people, trends, and ideas that                                                                                                    |                                                                                                |

## 6) Scroll all the way to the bottom, and click CREATE FREE ACCOUNT.

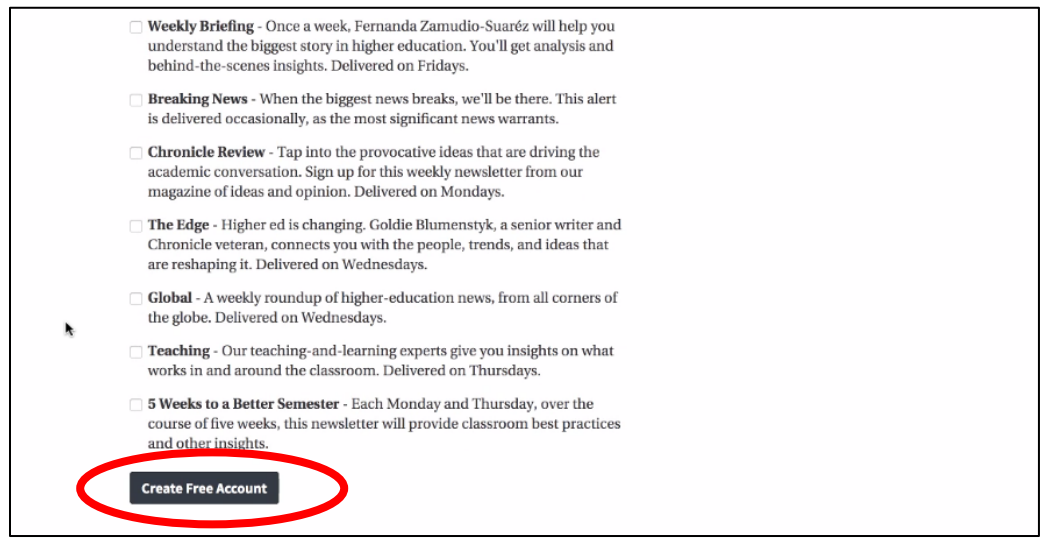

7) You'll get a message asking you to check your email for a confirmation message.

| THE C      | HRONICLE OF HIGHER EDUCATION                                                                                                    |                                                                                                    | SUBSCRIBE TODAY FOR                                                                              | PREMIUM ACCESS |
|------------|----------------------------------------------------------------------------------------------------|----------------------------------------------------------------------------------------------------|--------------------------------------------------------------------------------------------------|----------------|
| ≡ SECTIONS | FEATURED: Higher Ed's Reckoning With Race Online 2.0: A Transformation of Virtual Learning                                                                                                    |                                                                                                    | Search                                                                                           | Q              |
|            | Thank you for creating a free Chronicle account.<br>A configuration devices age has been sent to henry damoache device rodu.<br>Click on the link in the message to confirm your email address and activate your<br>Chronicle account and login. | Subscribe<br>Get insight into o<br>the actionable ar<br>with a subscriptio<br>of Higher Educat<br>Your subscriptio | e Today<br>critical issues and<br>nalysis you need<br>on to The Chronicle<br>tion<br>n includes: |                |
|            |                                                                                                    | <ul> <li>In-depth articl<br/>issues faced by</li> </ul>                                                            | es about current<br>y universities                                                               |                |

8) Find the message in your email, and click the big CONFIRM MY EMAIL button.

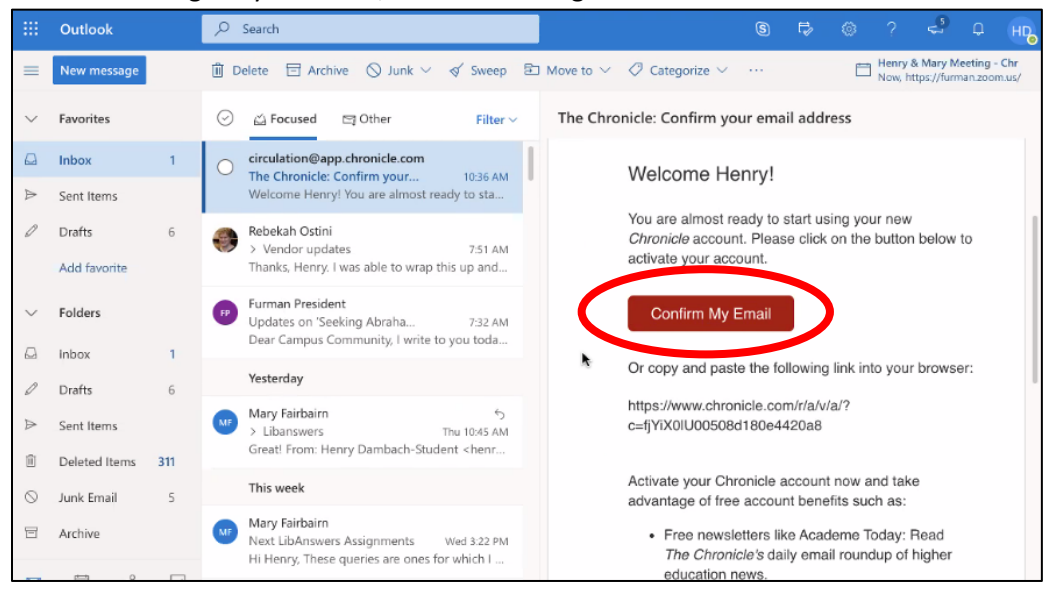

 You'll be taken to a browser box indicating that the account has been verified. Create a password and click the SAVE PASSWORD button at the bottom.

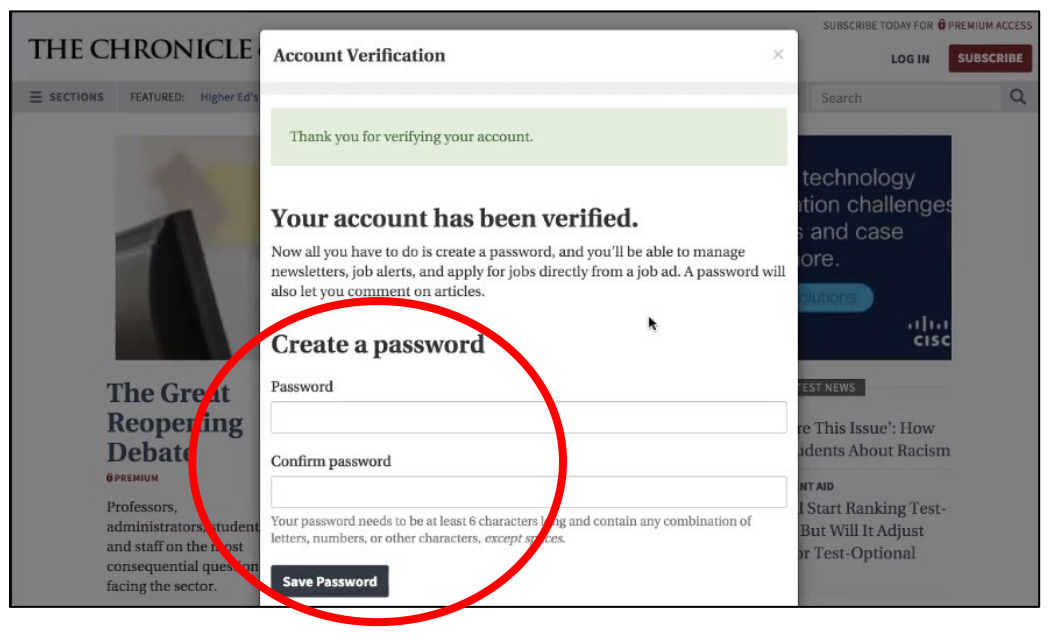

10) Once you receive the message saying "Your password has been saved," click CLOSE. You're all set.

| the second second second second second second second second second second second second second second second s |                                                                                           |              | SUBSCRIBE TODAY FOR                                      | PREMIUM ACCESS |
|----------------------------------------------------------------------------------------------------|-------------------------------------------------------------------------------------------|--------------|----------------------------------------------------------|----------------|
| THE CHRONICLE                                                                                                  | Account Verification                                                                      | ×            | LOG IN                                                   | SUBSCRIBE      |
| E SECTIONS FEATURED: Higher Ed's                                                                               |                                                                                           | -            | Search                                                   | Q              |
|                                                                                                    | Your password has been saved.<br>Thank you, Henry, your password has been saved.<br>Close | t<br>at<br>c | echnology<br>ion challenge<br>and case<br>ire.<br>utions | es<br>c        |
|                                                                                                    |                                                                                           |              |                                                          | <u> </u>       |
| The Great                                                                                                    |                                                                                           | LATE         | ST NEWS                                                  |                |

Questions? Please contact mary.fairbairn@furman.edu.